# Installation de Notes de lecture 2

# À lire avant d'installer

→ NDL est mis en ligne avec des données qui ne sont là que pour l'exemple : elles doivent normalement être supprimées pour un usage personnel du logiciel, puisqu'il est destiné à à héberger vos propres données. Attention en tout cas, quelques fiches comportent des erreurs volontairement insérées pour les besoins de démonstration durant les cours.

Pour supprimer toutes les données d'un coup, il suffit d'ouvrir *Notes de lecture*, d'afficher les utilitaires et de cliquer sur « Vider la base de données ».

→ Beaucoup d'utilisateurs Windows nous disent : « j'ai téléchargé NDL mais il ne fonctionne pas, il me dit qu'un fichier est introuvable... ».

En fait, cela vient de ce qu'ils ont seulement ouvert le fichier téléchargé (au lieu de le décompresser), et lancé directement le NDL qui se trouve dedans !

Donc attention : voir l'aide en ligne *Comment décompacter un fichier .zip sous Windows...* (http://localhost/w-netLet/lettres/ndl/hlp-cmpt-win.php)

Installation de NDL version "standard" (base de données FileMaker)

La base de données standard nécessite le logiciel FileMaker Pro (voir la page de téléchargement pour la version FM requise selon la version de NDL).

Elle est fournie sous la forme d'un fichier compacté nommé NDL2-Standard.zip.

## Comment installer la version standard

Téléchargez NDL2-Standard.zip sur votre disque dur et décompactez-le. Un dossier nommé Dossier NDL (v2-standard) apparaît : il contient la base de données.

Le fichier .zip n'est plus utile, vous pouvez le jeter.

## Comment ouvrir la base de données

Ouvrir le fichier Accueil.fmp12.

#### Important

Vous pouvez renommer le dossier nommé Dossier NDL (v2-standard) mais pas les fichiers qu'il contient, sinon NDL ne fonctionnerait pas.

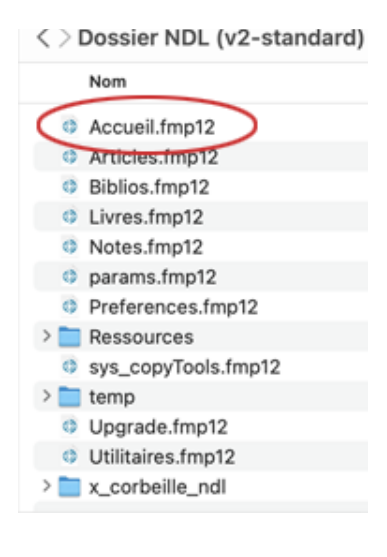

L'application autonome est fournie sous forme d'un fichier compacté dont le nom diffère selon la version :

NDL2-Autonome\_Windows\_FMxx.zip pour Windows, NDL2-Autonome\_Mac\_FMxx pour.zip Mac.

Le nom du dossier contenu dans le zip diffère lui aussi selon la version. Pour simplifier les explications, nous les nommerons ici NDL2-Autonome\_X.zip pour le fichier zip, et Dossier NDL (v2-appli) pour le dossier qu'il contient.

## **Comment installer l'application**

- 1. Téléchargez le fichier NDL2-Autonome\_X.zip correspondant à votre système.
- 2. Décompactez le fichier : un dossier nommé Dossier NDL (v2-appli) apparaît, il contient l'application.

Le fichier compacté n'est plus utile, vous pouvez le supprimer.

## **Comment démarrer l'application**

Dans le dossier Dossier NDL (v2-appli), ouvrir selon le cas :

le fichier –Notes de lecture.exe (sur Windows) le fichier –Notes de lecture.app (sur Mac)

Si vous avez un mac OS récent, attention : à cause du blocage des applications non Apple, il faut ouvrir le fichier par :

```
clic droit (ou CTRL-clic) sur le fichier > Ouvrir
```

Nous suggèrons de faire ensuite un raccourci du fichier -Notes de lecture, afin de ne pas avoir à ouvrir le dossier contenant l'application à chaque utilisation.

## Important

• Attention ! Vous pouvez renommer le dossier Dossier NDL (v2-appli) mais pas les fichiers qu'il contient, sinon NDL ne fonctionnerait pas.

# Remarque sur l'application pour Windows :

Sur Windows, le dossier Dossier NDL (v2-appli) contient une multitude de fichiers autres que ceux que l'on aperçoit sur la photo ci-dessus. C'est normal, cela tient à la l'organisation des applications générées par FileMaker Windows.

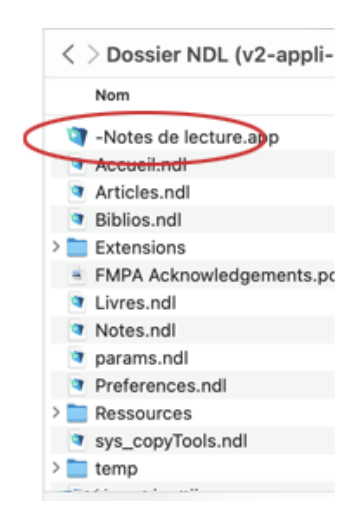